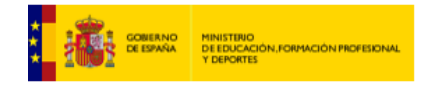

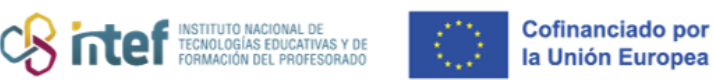

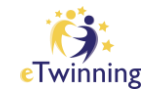

## Publicar tu idea de proyecto

En "**CONECTAR**" (*Connect*) puedes publicar fácilmente tu idea de proyecto y que sean otros miembros eTwinning quiénes soliciten unirse a tú proyecto.

Para crear un proyecto en la plataforma se necesitan **dos socios.** Estos serán los **FUNDADORES** del proyecto. Los socios fundadores son los dos únicos miembros del proyecto que no se pueden borrar.

| European<br>Commission                                                                                                    | Search for content Search                          |
|----------------------------------------------------------------------------------------------------|----------------------------------------------------|
| European School Education Platform                                                                                                    |                                                    |
| Home About v Discover v Learn v Teach v                                                                                                    | Connect ∧ eTwinning ∨                              |
| Home > Connect > Partner search                                                                                                    | People<br>Schools and uncertisations               |
| Partner search<br>Partner finding is a meeting point for schools and teachers interested in<br>and taking part in them, such as teaching assignments, job shadowing | Partner search Add posting placements. Listings ca |
| Show more 🗸                                                                                                    |                                                    |
| Erasmus+ quick filters                                                                                                    | eTwinning quick filters                            |
| School education Vocational Education & Training                                                                                                    | Age 0-6 Age 7-11 Age 12-15 Age 16-19               |
| Mobility activities Jean Monnet Small-scale partnerships                                                                                                    |                                                    |
|                                                                                                    |                                                    |

*Figura 1. Captura de pantalla que muestra el botón de "búsqueda de socios" y el botón para publicar una nueva idea de proyecto.* Elaboración propia (INTEF) a partir de la página web <u>ESEP</u>. Licencia CC BY SA

*"BÚSQUEDA DE SOCIOS" (Partner search)* es un punto de encuentro dónde buscar propuestas de proyectos que otros eTwinners han publicado previamente.

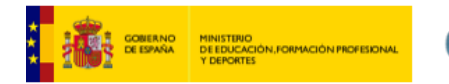

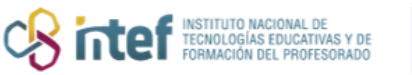

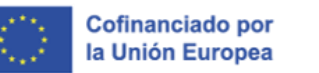

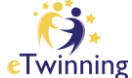

Además de tu idea de **proyecto eTwinning**, puedes publicar ideas de proyectos Erasmus+ y cursos.

| Add posting                                                                                                    |                                              |
|----------------------------------------------------------------------------------------------------|----------------------------------------------|
| Add posting to your organisation                                                                                                    |                                              |
| Depending on the organisation(s) you are member of, you can crea<br>f you cannot create any postings then please check your organisati<br>Posting type * | te one or more postings.<br>ion memberships. |
| Select posting type                                                                                                    | ^                                            |
|                                                                                                    |                                              |
| eTwinning project idea                                                                                                    |                                              |
| Erasmus+ Mobility                                                                                                    |                                              |
| Erasmus+ Partnership                                                                                                    |                                              |
| Erasmus+ Jean Monnet                                                                                                    |                                              |
| Course                                                                                                    |                                              |

*Figura 2. Captura de pantalla que muestra la pantalla para publicar la idea de proyecto.* Elaboración propia (INTEF) a partir de la página web <u>ESEP</u>. Licencia CC BY SA

Si tienes registrado más de un centro educativo en la plataforma **ESEP**, debes elegir la institución educativa en el que actualmente estás trabajando.

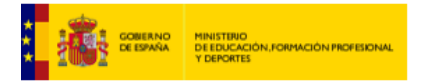

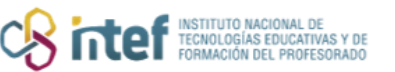

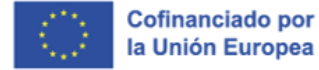

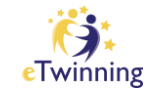

| Add posting                                                                                                    |                                                                    |
|----------------------------------------------------------------------------------------------------|--------------------------------------------------------------------|
| Add posting to your organisat                                                                                                    | ion                                                                |
| Depending on the organisation(s) you are member of, you are member of, you cannot create any postings then please check you <b>Posting type *</b> | ou can create one or more postings.<br>r organisation memberships. |
| Select posting type                                                                                                    | ~                                                                  |
| Organisation *                                                                                                    |                                                                    |
| Select organisation                                                                                                    | ^                                                                  |
|                                                                                                    |                                                                    |
|                                                                                                    |                                                                    |

Figura 3. Captura de pantalla que muestra los campos a rellenar acerca de la institución educativa. Elaboración propia (INTEF) a partir de la página web <u>ESEP</u>. Licencia CC BY SA

El siguiente paso es seleccionar el tipo de proyecto que quieres crear.

Solo los proyectos europeos (cuyos fundadores sean de dos países diferentes) podrán solicitar el Sello de Calidad Nacional. Los proyectos nacionales (cuyos fundadores sean del mismo país) no podrán solicitar el Sello de Calidad Nacional, ni siquiera si en una fase posterior añaden socios de otro país.

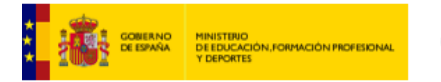

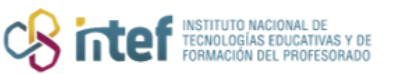

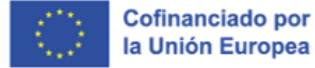

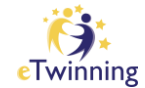

| Add posting                                            |   |
|--------------------------------------------------------|---|
| <b>Posting details</b><br>* indicates a required field |   |
|                                                        |   |
| PROJECT IDEA TYPE *                                    | ^ |
| PROJECT IDEA TYPE *   SELECT TYPE   NATIONAL           | ^ |

*Figura 4. Captura de pantalla que muestra la selección de proyecto nacional o europeo.* Elaboración propia (INTEF) a partir de la página web <u>ESEP</u>. Licencia CC BY SA

Después de elegir el tipo de proyecto se deben rellenar los campos **TÍTULO**, **RESÚMEN** Y **DESCRIPCIÓN**. Conviene realizarlo en el idioma en el que se va a desarrollar el proyecto.

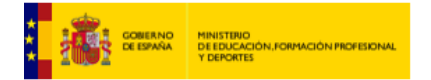

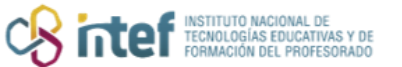

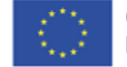

Cofinanciado por la Unión Europea

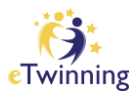

| Add     | posting                                                                                                    |          |
|---------|----------------------------------------------------------------------------------------------------|----------|
| Pos     | sting details                                                                                                    |          |
| * indic | ates a required field                                                                                                    |          |
| PROJ    | ECT IDEA TYPE *                                                                                                    |          |
| EUF     | ROPEAN                                                                                                    | ~        |
| Orgar   | nization *                                                                                                    |          |
|         | (56310)                                                                                                    | 0        |
| Title * |                                                                                                    |          |
| Eco     | Students in EcoSystems                                                                                                    |          |
| Sumn    | nary *                                                                                                    |          |
| The     | main focus of this project is to bring our pupils closer to nature from different spectives: the enhancement and knowledge of the Earth's different ecosystems. |          |
|         | 234 ch                                                                                                    | aracters |

*Figura 5. Captura de pantalla que muestra los campos de título y resumen del proyecto.* Elaboración propia (INTEF) a partir de la página web <u>ESEP</u>. Licencia CC BY SA

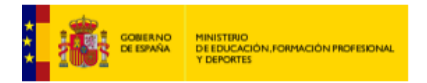

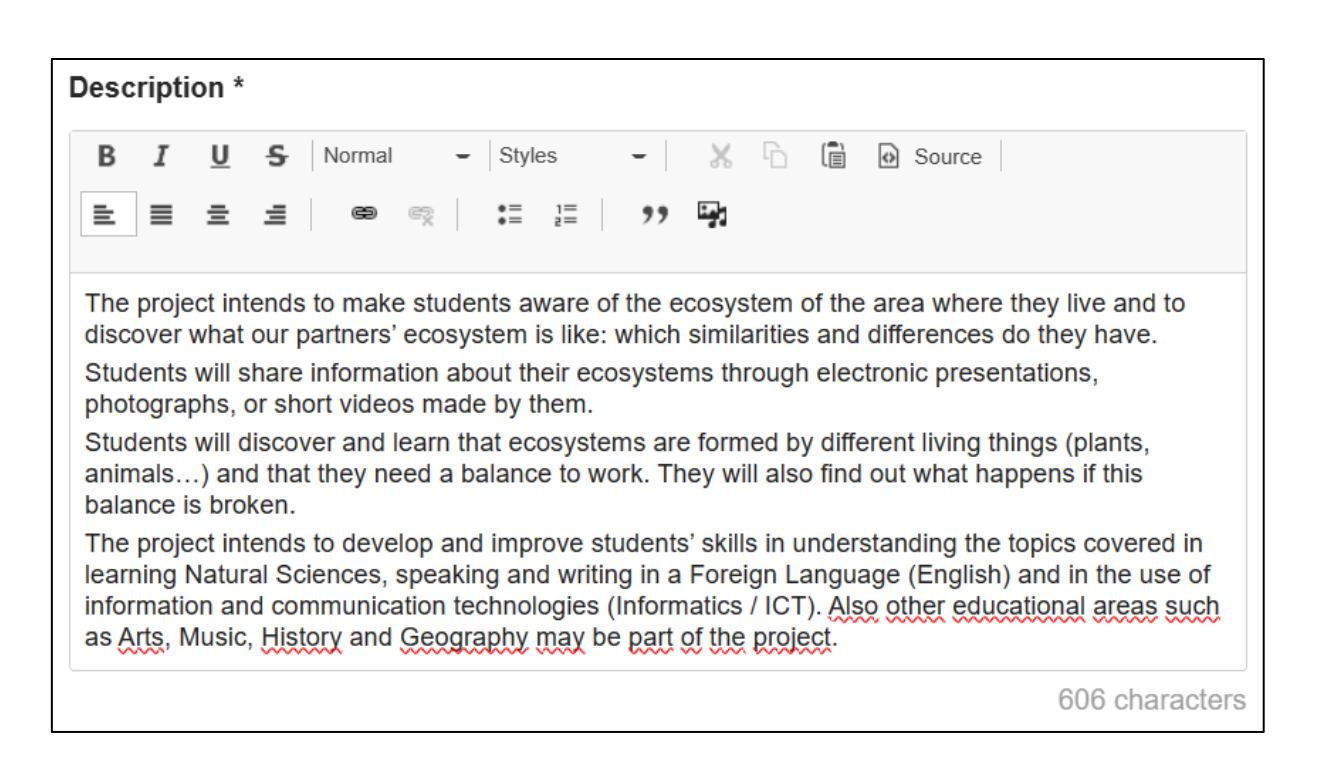

INSTITUTO NACIONAL DE TECNOLOGÍAS EDUCATIV FORMACIÓN DEL PROFES Cofinanciado por la Unión Europea

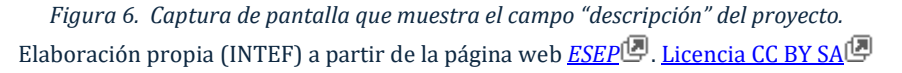

Es importante añadir una imagen del proyecto, aunque ésta no tiene por qué ser el logotipo definitivo.

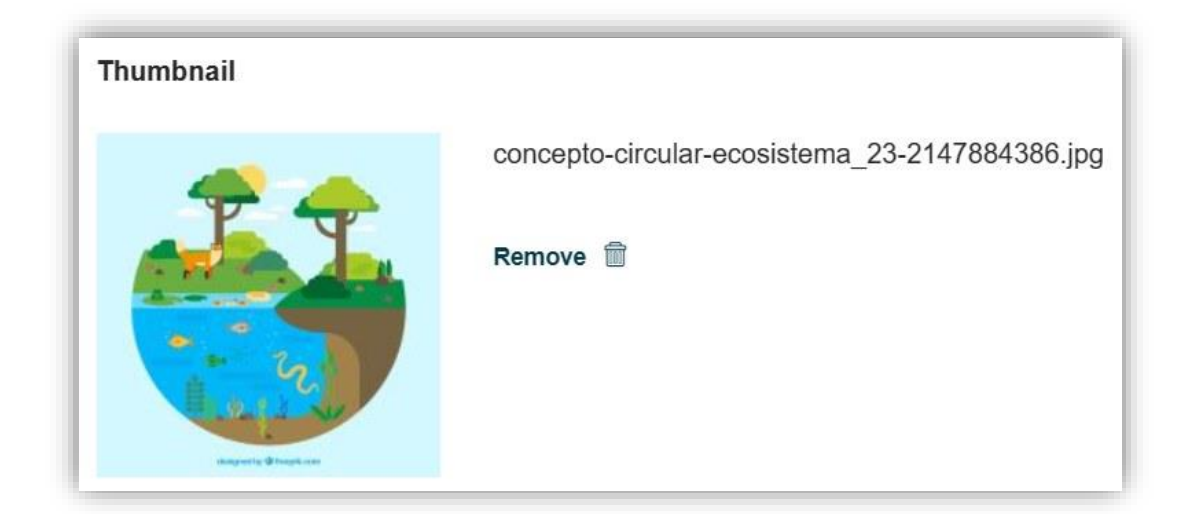

*Figura 7. Captura de pantalla que muestra la imagen de proyecto.* Elaboración propia (INTEF) a partir de la página web <u>ESEP</u>. <u>Licencia CC BY SA</u>

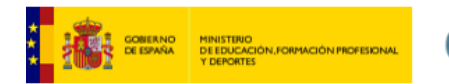

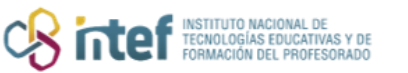

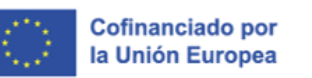

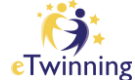

Es importante señalar los **idiomas** que se utilizarán en el proyecto. Hay que elegir las **etiquetas** y las **competencias clave** asociadas al proyecto. Opcionalmente se pueden elegir las asignaturas.

| Languages               |                     |                 |                                 |
|-------------------------|---------------------|-----------------|---------------------------------|
| English ×               |                     |                 | ~                               |
|                         |                     |                 | )                               |
| Interested subjects     |                     |                 |                                 |
| Select subjects         |                     |                 | ~                               |
| Interested vocational s | ubjects             |                 |                                 |
| Select subjects         |                     |                 | ~                               |
|                         |                     |                 | )                               |
| Tags *                  |                     |                 |                                 |
| Learning space ×        |                     |                 | ~                               |
| Key competences *       |                     |                 |                                 |
| Digital × Cultura       | l awareness and exp | pression ×      | ~                               |
|                         |                     |                 |                                 |
| <b>A</b>                |                     | Visible until * |                                 |
| Age range *             |                     | 0000 11 00      | a <sup>n</sup> m <sup>n</sup> a |
| b v to                  | 13 ~                | 2023-11-03      |                                 |
|                         |                     |                 |                                 |
| Cancel                  | Save draft          | Publish         |                                 |
|                         | L                   |                 |                                 |

Figura 8. Captura de pantalla que muestra los campos de idiomas, asignaturas, etiquetas y competencias clave. Elaboración propia (INTEF) a partir de la página web <u>ESEP</u>. Licencia CC BY SA

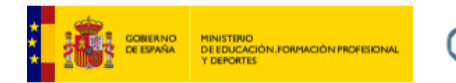

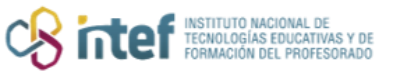

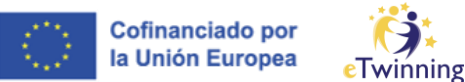

El último paso será elegir el rango de edad a los que va destinado el proyecto y la fecha hasta que estará visible el anuncio de proyecto.

| Languages          |         |         |           |                 |            |
|--------------------|---------|---------|-----------|-----------------|------------|
| English ×          |         |         |           |                 | ~          |
|                    |         |         |           |                 |            |
| Interested subject | s       |         |           |                 |            |
| Environmental      | Educa   | ation × |           |                 | ~          |
| Interested vocatio | onal su | biects  |           |                 |            |
| Select subjects    |         | ,       |           |                 | ~          |
| Tags *             |         |         |           |                 |            |
| Select tags        |         |         |           |                 | ~          |
|                    |         |         |           |                 |            |
| Key competences    | *       |         |           |                 |            |
| Digital × C        | ultural | awarene | ss and ex | pression ×      | ~          |
|                    |         |         |           |                 |            |
|                    |         |         |           | Visible until * |            |
| Age range *        |         |         |           |                 |            |
| 6 ~                | to      | 13      | ~         | 2024-01-05      | <b>9-0</b> |
|                    |         |         |           |                 |            |
| Cancel             |         | Sa      | ve draft  | Publish         |            |

*Figura 9. Captura de pantalla que muestra los campos rango de edad y fecha de visibilidad del anuncio.* Elaboración propia (INTEF) a partir de la página web <u>ESEP</u>. <u>Licencia CC BY SA</u>.

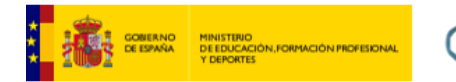

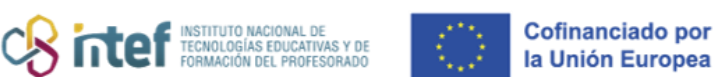

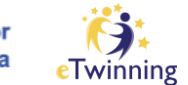

La propuesta de proyecto se publicará en tu perfil en el apartado My dashboard.

| European<br>Commission English Mail           | •                             | ^ III   | Search for content Se | earch |
|-----------------------------------------------|-------------------------------|---------|-----------------------|-------|
| European School Education Platform            | Notifications<br>My Dashboard |         |                       |       |
| Home   About 🗸   Discover 🗸   Learn 🗸   Teach | My TwinSpaces                 | ining 🗸 |                       |       |
| Home > My Dashboard                           | My Groups                     |         |                       |       |
|                                               | My Profile                    |         |                       |       |
|                                               | Log out                       |         |                       |       |
| My Dashboard                                  |                               |         |                       |       |

*Figura 10. Captura de pantalla que muestra el menú de acceso a "my dashboard".* Elaboración propia (INTEF) a partir de la página web <u>ESEP</u>. Licencia CC BY SA

| e twinning pro | Liasinus posungs COUISES                                                                                         |                                                   |           |
|----------------|----------------------------------------------------------------------------------------------------|---------------------------------------------------|-----------|
| Results (1)    | Filter by status: - Any -                                                                                        | ✓ Order by: Creation date                         |           |
| 4              | ETWINNING PROJECT IDEA ( EUROPEAN ) • Published<br>EcoStudents in EcoSystems                                     |                                                   | :         |
|                | The main focus of this project is to bring our pupils closer to nature from<br>the Earth's different ecosystems. | m different perspectives: the enhancement and knc | wledge of |
|                | <b>X</b> Age range 6 - 13                                                                                        |                                                   |           |
|                | Created on 21.10.2023 L Last edited on 21.10.2023                                                                |                                                   |           |

*Figura 11. Captura de pantalla que muestra el proyecto eTwinning asociado a la cuenta del usuario.* Elaboración propia (INTEF) a partir de la página web <u>ESEP</u>. Licencia CC BY SA

En el menú desplegable de la publicación se puede modificar, editar, crear una copia, borrar, y cerrarla una vez se hayan conseguido los socios.

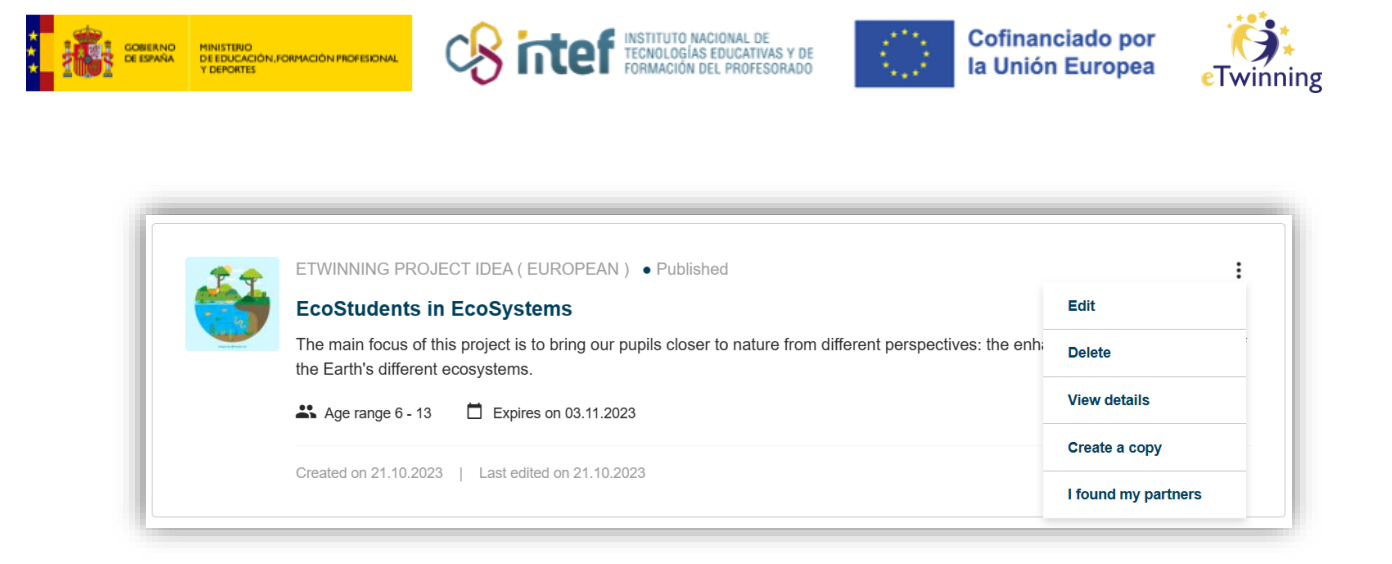

Figura 12. Captura de pantalla que muestra opciones para modificar, editar, crear una copia, borrar o cerrar una publicación una vez que se han encontrado los socios.
 Elaboración propia (INTEF) a partir de la página web <u>ESEP</u>. Licencia CC BY SA

Desde *My Dashboard* en tu perfil también se puede realizar el proceso de publicación de tu idea de proyecto.

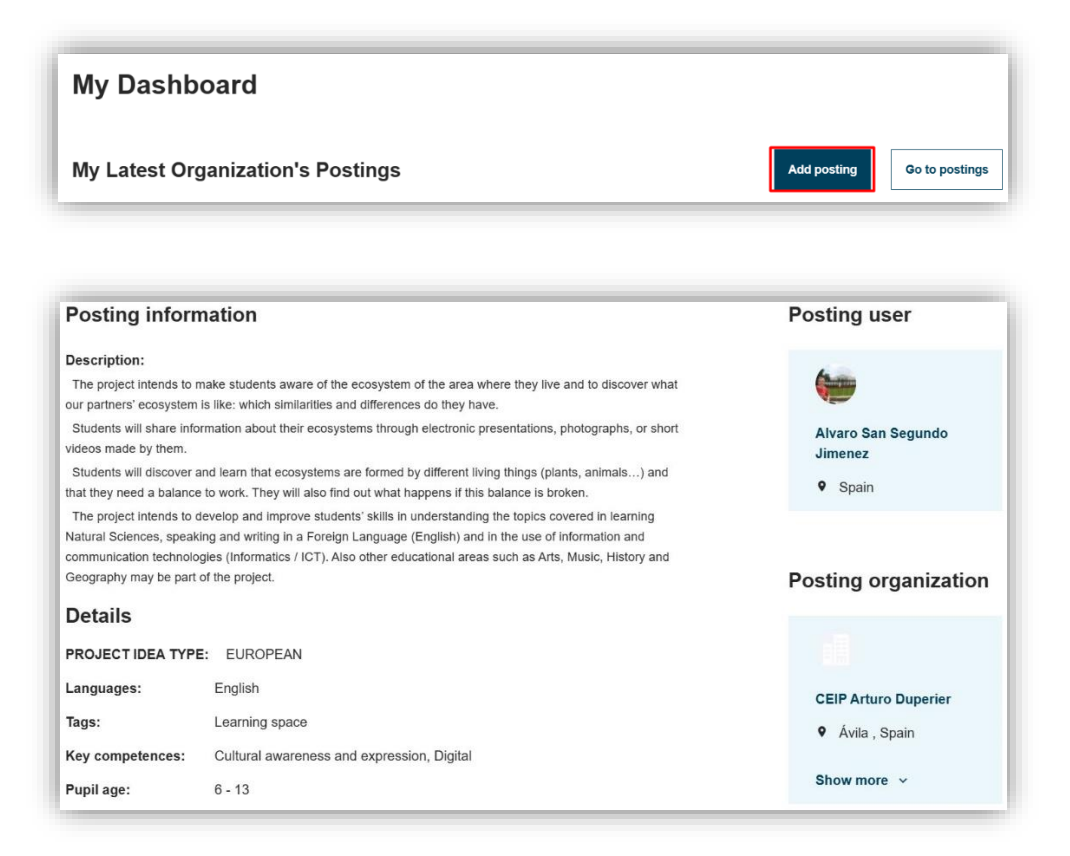

Figura 13. Capturas de pantalla que muestra el acceso a la publicación de idea de proyecto desde el "my dashboard".

Elaboración propia (INTEF) a partir de la página web <u>ESEP</u> . Licencia CC BY SA

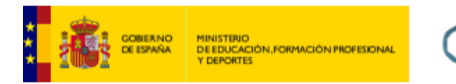

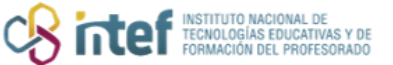

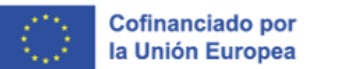

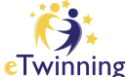

Tan sólo queda esperar a que otros eTwinners se interesen por tu proyecto.

| EN En | glish 🞽 | Mail | ~ |  |
|-------|---------|------|---|--|
|       |         |      |   |  |

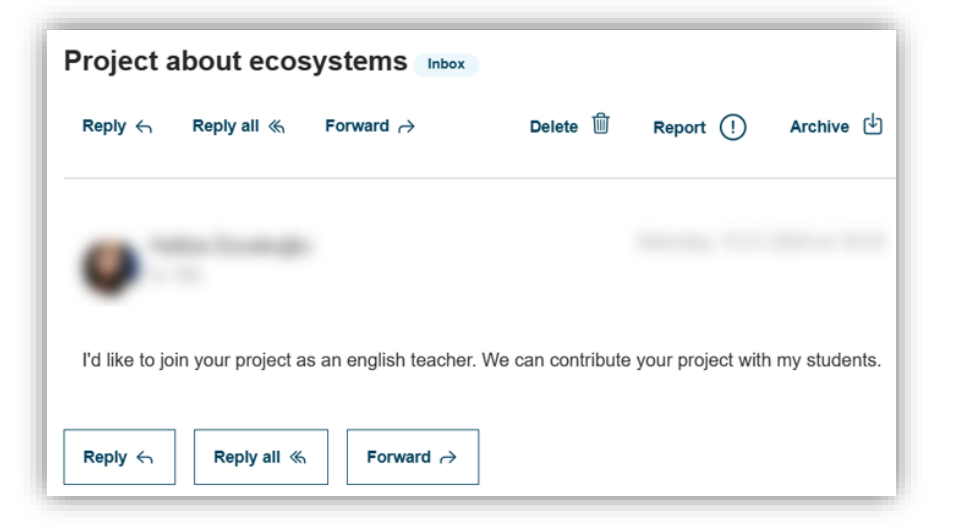

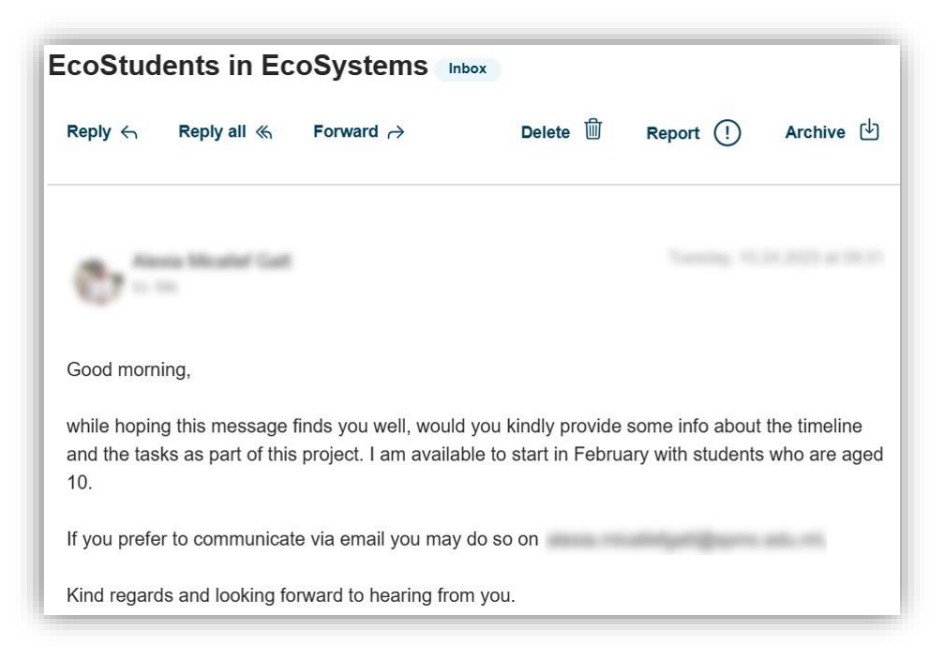

*Figura 14. Capturas de pantalla que muestra la mensajería interna.* Elaboración propia (INTEF) a partir de la página web <u>ESEP</u> . <u>Licencia CC BY SA</u>

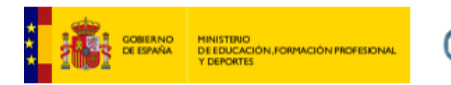

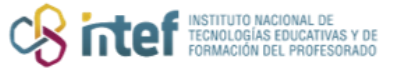

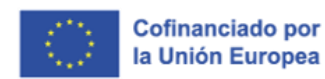

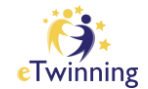

Una vez elegido el otro socio fundador, tan sólo quedaría fundar el proyecto.